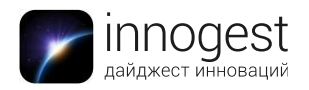

# HooToo TripMate Titan

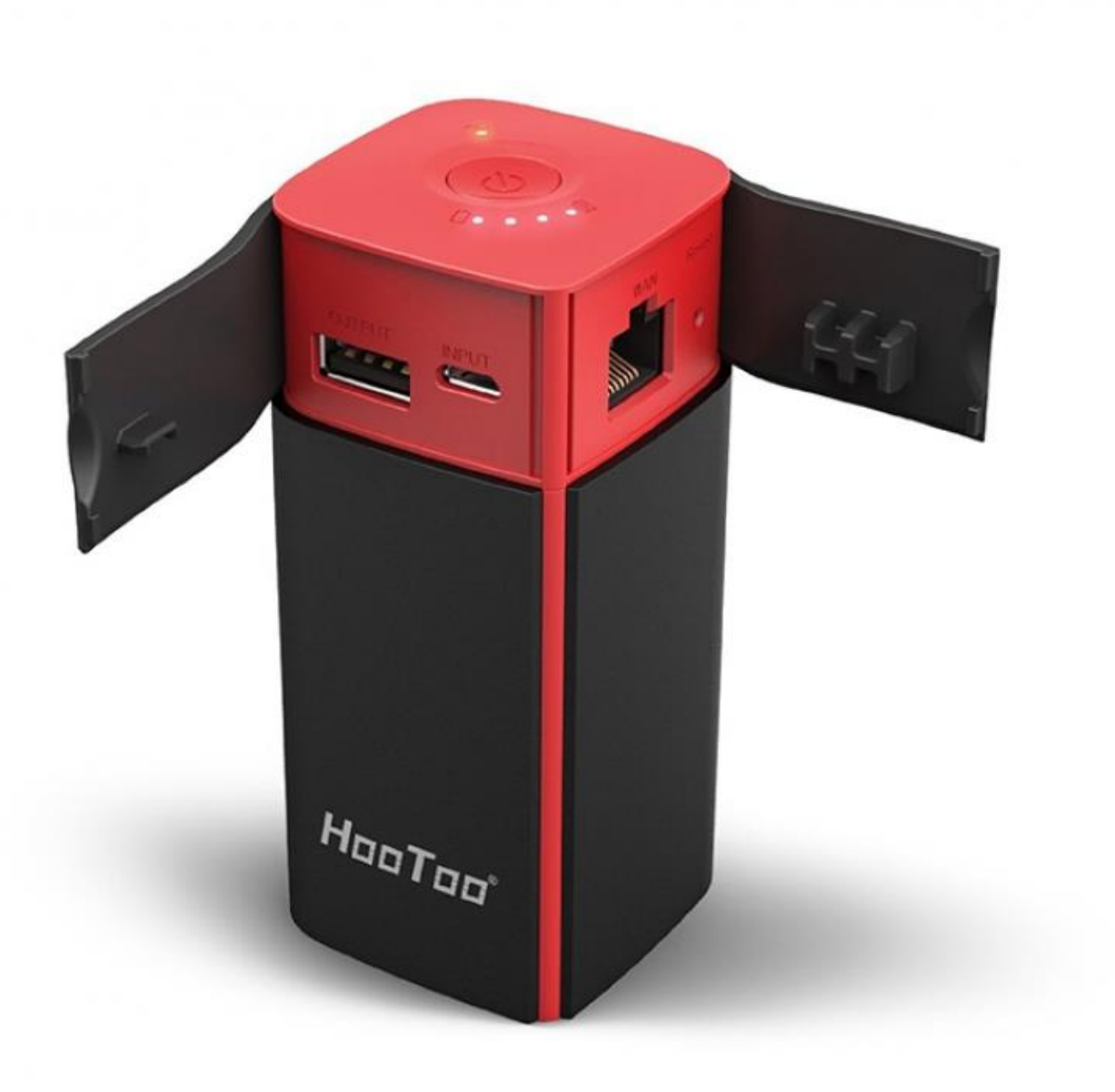

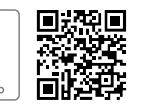

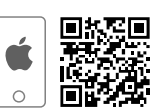

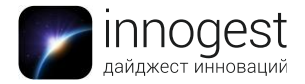

**1. Тип товара:** портативный Wi-Fi-роутер с функциями внешнего аккумулятора и медиасервера.

## 2. Внешний вид устройства

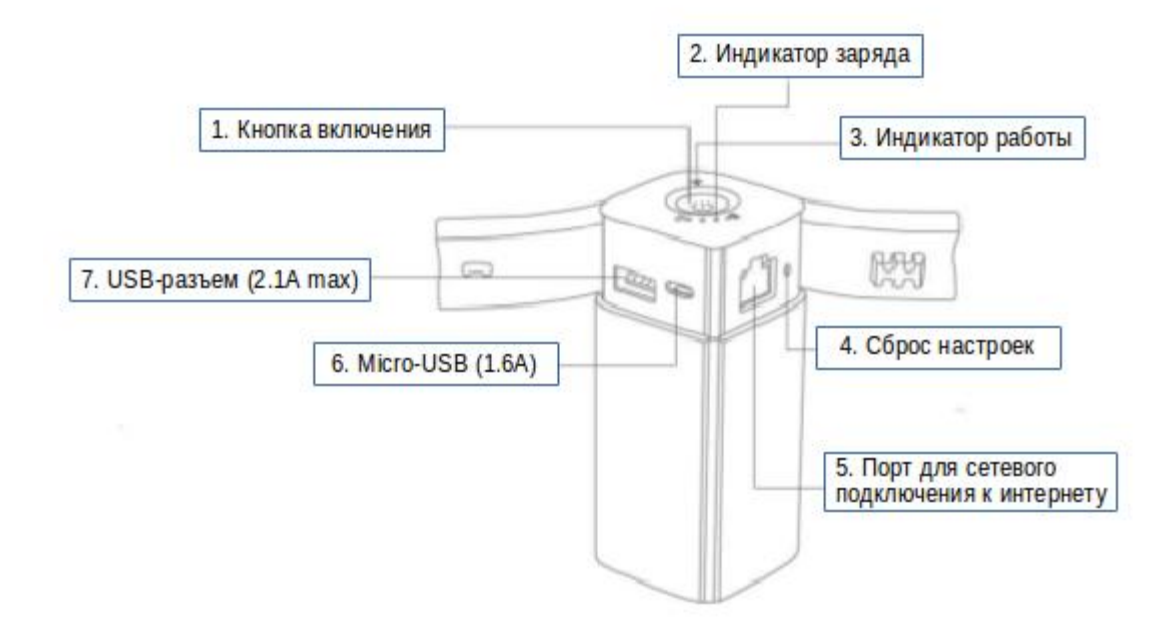

### 3. Характеристики устройства

- Размер: 95 x 44 x 44 мм
- ➢ Bec: 250 г
- ▶ Емкость батареи: 10400 мАч
- Цвет: черный с красным
- Поддержка файловых систем: NTFS/FAT16/FAT32
- Выходной ток: 2.1 А
- Входной ток: 1.6 А
- ➢ Wi-Fi: 802.11b/g/n, 2.4GHz

### 4. Работа с устройством

> Проверка уровня заряда батареи

Для проверки уровеня заряда батареи нажмите кнопку включения. Уровень заряда показывают 4 белых светодиодных индикатора на верхней панели устройства:

- 4 горящих индикатора 76-100%
- 3 горящих индикатора 51-75%
- 2 горящих индикатора 26-50%
- 1 горящий индикатор 0-25%

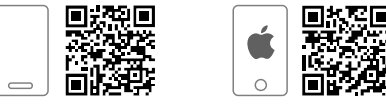

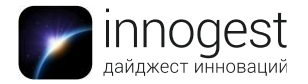

### Включение устройства

- 1) Чтобы включить устройство, зажмите кнопку включения на 3 секунды. На верхней панели по одному зажгутся 4 белых светодиодных индикатора.
- 2) Дождитесь, пока синий светодиодный индикатор на верхней грани не будет гореть ровным светом.
- Устройство включено и готово к работе. Если горит синий светодиодный индикатор, устройство не подключено к интернету. Если горит зеленый светодиодный индикатор, устройство подключено к интернету.

Обратите внимание: если при включении устройства все белые светодиодные индикаторы замигали, значит, уровень заряда слишком низкий, и устройство работать не будет.

### > Выключение

Зажмите кнопку включения на верхней панели, пока не зажгутся 4 белых светодиодных индикатора и не начнут гаснуть по одному. Устройство выключено.

### > Как зарядить HooToo TripMate Titan

Чтобы зарядить HooToo TripMate Titan, выполните следующие действия:

- 1) Для зарядки используется micro-USB разъем на корпусе устройства. Подключите кабель к USB-разъему компьютера или к адаптеру питания (не входит в комплект).
- 2) Во время зарядки 4 белых светодиодных индикатора на верхней поверхности НооТоо TripMate Titan показывают уровень заряда.
- 3) Устройство полностью заряжено, если белые светодиодные индикаторы горят ровным светом.

### Обратите внимание:

- Для зарядки HooToo TripMate Titan рекомендуется использовать адаптер с выходным током 1,6 А. Использование зарядного устройства с большим выходным током может привести к повреждению батареи.
- Не рекомендуется заряжать HooToo TripMate Titan с подключенными к нему для зарядки устройствами – это может сократить срок жизни батареи.
- Подключение HooToo TripMate Titan к беспроводной сети Wi-Fi и настройка доступа к управлению устройством

Чтобы подключить устройство к беспроводной сети, выполните следующие действия:

- 1) Включите HooToo TripMate Titan, зажав кнопку включения на 3 секунды. Синий светодиодный индикатор должен гореть ровным светом.
- В списке доступных Wi-Fi сетей на смартфоне или компьютере найдите сеть с названием TripMateSith-XXXX (XXXX – уникальный идентификатор устройства) и подключитесь к ней. Пароль для первого подключения: 11111111 (восемь единиц).

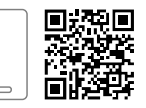

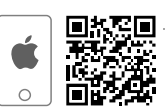

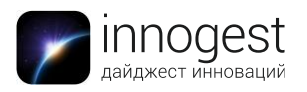

PM

P

| L 🕺 🕺                                      | o 🗤 🖽 05:25PM | 🎟 🖬 🛛 8.4K/s 🔏 🛜 👩    | 🖬 🖽 05:25PI     |
|--------------------------------------------|---------------|-----------------------|-----------------|
| < WLAN                                     |               | < WLAN                |                 |
| Secured with WPA/WPA2                      | ÷, ♥          | Secured with WPA/WPA2 |                 |
| FileHub-7B88<br>Secured with WPA/WPA2      | <b>R D</b>    | TripMateSith-6D2      | 2               |
| FileHubPlus-8024<br>Secured with WPA/WPA2  | <u> </u>      | 1111111 -             | 0               |
| hati de wifi<br>Secured with WPA/WPA2      | <b>?</b>      |                       |                 |
| msi<br>Secured with WPA/WPA2               | (i)           | Cancel C              | onnect          |
| Petit WiFi<br>Secured with WPA/WPA2        |               |                       |                 |
| Sunvalley-AP1_2.4G<br>Secured with WPA2    | <u></u>       | QWERTYU               | IOP             |
| TripMate-70CC<br>Secured with WPA/WPA2     | <b>?</b>      | ASDFGH                | JKL             |
| TripMateSith-6D22<br>Secured with WPA/WPA2 | (in )         | ☆ Z X C V B I         | N M 🛛           |
| xiaopao<br>Secured with WPA/WPA2           | (F) >         | 123 符 / しょ・           | ب) <sub>#</sub> |

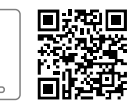

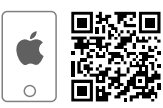

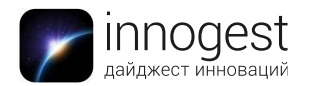

3) После того, как вы подключились к сети TripMateSith-XXXX, откройте любой браузер и введите 10.10.10.254 в адресной строке.

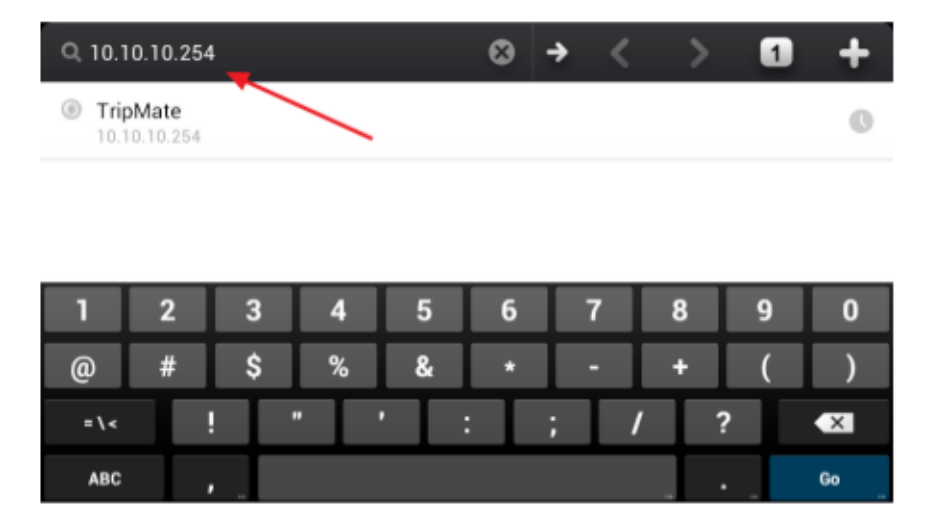

 По этому адресу находится страница управления устройством. Выберите пользователя (по умолчанию admin), введите пароль (по умолчанию пустой) и язык интерфейса. Нажмите «Log In».

|        | 2.5K/s 尾 🛜 🐻 🔤 🖽 🖽 05:28PM              |  |
|--------|-----------------------------------------|--|
| = 0    | TripMate C                              |  |
|        | TripMate                                |  |
| Tr     | pMate                                   |  |
| 2      | admin 🕨                                 |  |
| Ø      | leave this field empty<br>User Password |  |
| Aa     | English                                 |  |
| _      |                                         |  |
| Log In |                                         |  |
|        |                                         |  |
|        | < > 0 +                                 |  |

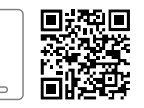

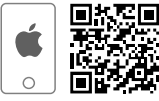

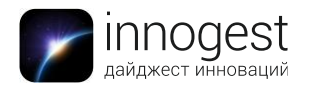

5) Для настройки подключения к беспроводной сети нажмите «Settings», затем выберите «Wizard Settings». Появится экран с приветствием. Нажмите Next.

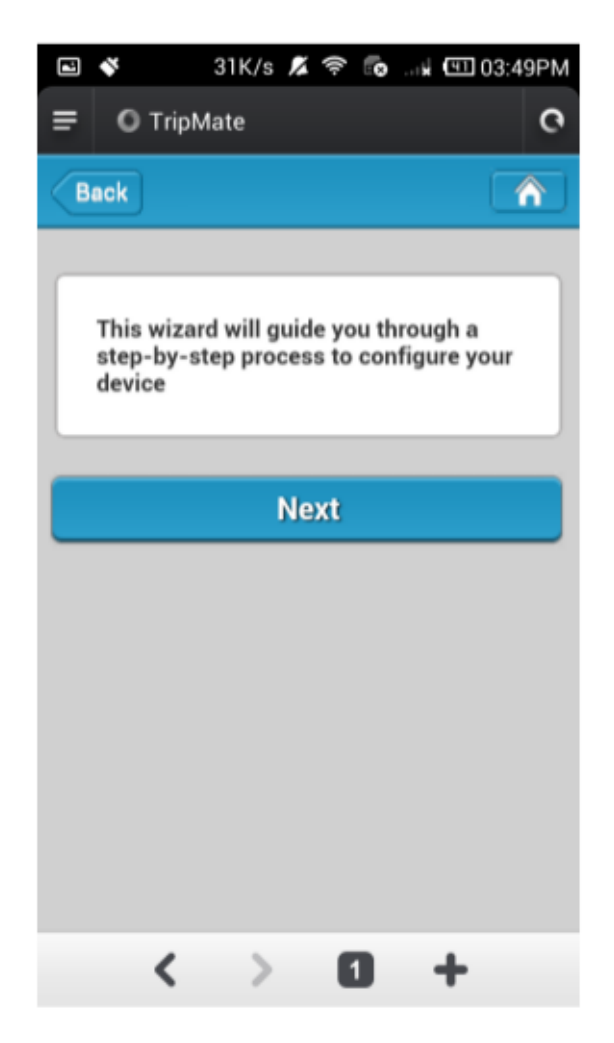

- 6) Для поиска доступных Wi-Fi сетей нажмите «Scan».
- 7) После завершения сканирования доступных Wi-Fi сетей, выберите Wi-Fi сеть, к которой вы хотите подключиться.

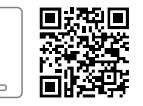

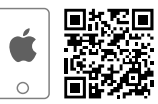

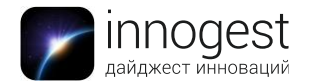

## 8) Введите пароль для доступа к выбранной Wi-Fi сети и нажмите «Next».

| e 💉      | 0.29K/s 🔏 | 🗢 💿 🗤 🖽 03:50PM |    |  |
|----------|-----------|-----------------|----|--|
| Back     | Internet  | Setting         |    |  |
| DHCP     |           |                 | <  |  |
| Manual   |           |                 |    |  |
| SSID     |           | Sca             | n  |  |
| 360WiFi  | -D484     |                 |    |  |
| IPCAM-   | AP-G2NZE5 | 6W111A          |    |  |
| 360WiFi  | -5313     |                 |    |  |
| Open     |           |                 |    |  |
| Other ne | twork     |                 |    |  |
| Password |           |                 |    |  |
|          |           |                 |    |  |
|          |           |                 |    |  |
| N        | ext       | Sk              | ip |  |
|          |           |                 |    |  |

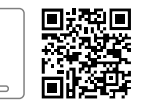

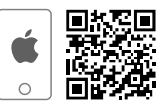

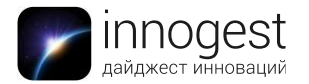

9) Смените пароль для доступа к Wi-Fi сети TripMateSith-XXXX в поле «Password» с пароля по умолчанию (1111111) и нажмите «Next».

| 🖬 🗳 🛛 15K/s 🔏 🛜 🐻🖬 🖽 03:50PM |
|------------------------------|
| Back Wi-Fi & LAN 🏠           |
| Hide SSID ON OFF             |
| SSID                         |
| TripMateSith-D316            |
| Mode                         |
| 11b/g/n                      |
| Password                     |
|                              |
| MAC Address                  |
| 00:1C:C2:19:D3:16            |
| IP Address                   |
| 10.10.10.254                 |
| Subnet Mask                  |
| 255.255.255.0                |

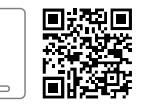

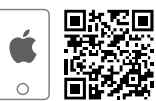

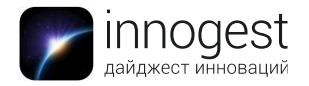

10) Установите пароль для доступа к управлению устройством: введите новый пароль в поле «Password» и подтверждение пароля в поле «Confirm Password», нажмите «Next».

| 2 | Ň   | 5.7K/s 🔏 🛜 🐻 🗔 🖽 🖽 03:51F | РМ |
|---|-----|---------------------------|----|
| = | 0   | ) TripMate                | 0  |
| В | ack | User Setting 🏾 🏠          | •  |
|   |     |                           | _  |
|   | •   | admin                     |    |
|   | Ô   | Password                  |    |
|   |     | Confirm Password          |    |
|   |     | Next Skip                 |    |
|   |     |                           |    |
|   |     |                           |    |
|   |     |                           |    |
|   |     | < > 0 +                   |    |

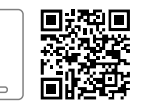

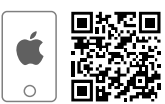

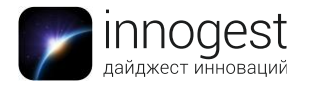

11) Через 2 минуты HooToo TripMate Titan перезагрузится, и настройки будут обновлены.

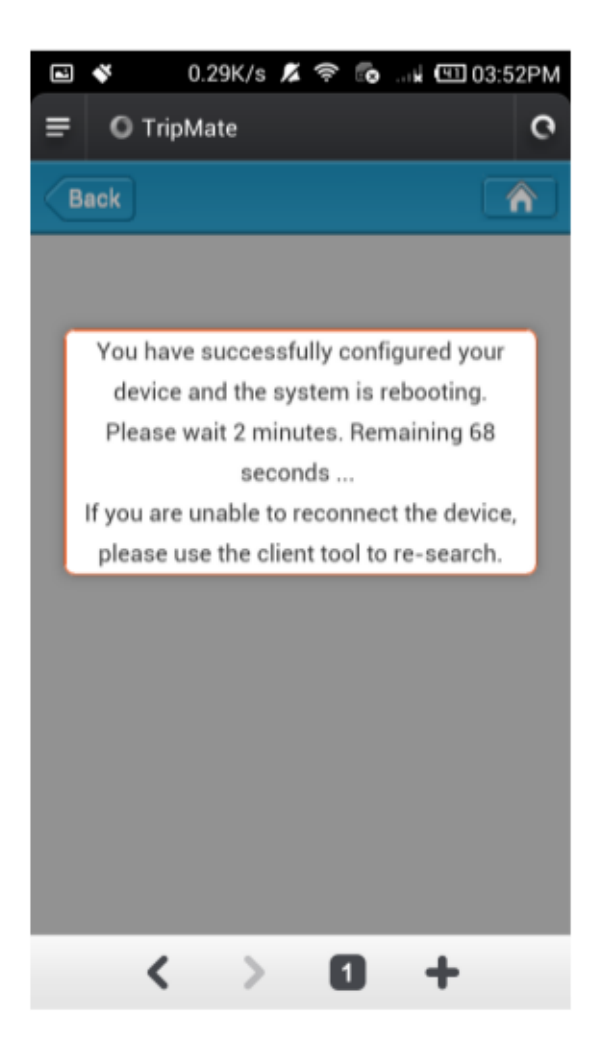

Обратите внимание: если вы хотите пропустить какой-то шаг настройки, нажмите «Skip» вместо «Next».

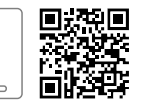

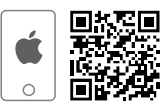

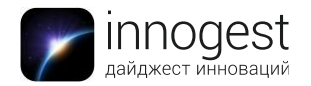

> Работа HooToo TripMate Titan в режиме Wi-Fi роутера

НооТоо TripMate Titan может работать в режиме Wi-Fi роутера. Настройка в этом случае производится так же, как и для обычного Wi-Fi роутера:

- 1) Подключите сетевой кабель к HooToo TripMate Titan.
- 2) Если дополнительных настроек не требуется, подключение к интернету произойдет автоматически.
- 3) Чтобы настроить интернет-подключение, зайдите на страницу управления НооТоо TripMate Titan (10.10.10.254) в браузере.
- 4) Нажмите кнопку «Settings» и выберите «Network Settings».
- 5) Далее следуйте инструкциям вашего провайдера для подключения к интернету.

Использование HooToo TripMate Titan для зарядки мобильных устройств Для зарядки мобильных устройств от HooToo TripMate Titan используйте USB-разъем на корпусе устройства. Зарядка начнется автоматически через несколько секунд.

Мобильное устройство будет заряжаться даже при выключенном HooToo TripMate Titan.

Обратите внимание: не рекомендуется заряжать HooToo TripMate Titan с подключенными к нему для зарядки устройствами – это может сократить срок жизни батареи.

> Использование HooToo TripMate Titan в качестве медиа-сервера

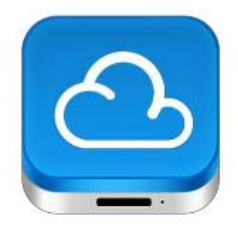

НооТоо TripMate Titan может использоваться для беспроводного обмена данными, фильмами и фотографиями. Доступ к обмену файлами может быть получен через страницу управления устройством (10.10.10.254) или через приложение HooToo TripMate Plus, доступное в стандартном менеджере приложений на вашем смартфоне (Google Play, AppStore). Для беспроводного обмена данными между смартфо-

ном и USB-накопителем, выполните следующие действия:

- 1) Подключите USB-накопитель к HooToo TripMate Titan перед тем, как его включить. Включите HooToo TripMate Titan.
- 2) Подключитесь к сети TripMateSith-XXXX на вашем мобильном устройстве как было описано выше.

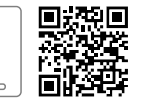

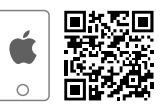

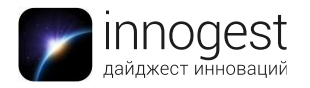

 Откройте приложение HooToo TripMate Plus на вашем мобильном устройстве. При первом входе в приложение введите имя пользователя и пароль (по умолчанию admin, пустой пароль – те же, что вы используете для входа на страницу управления HooToo TripMate Titan).

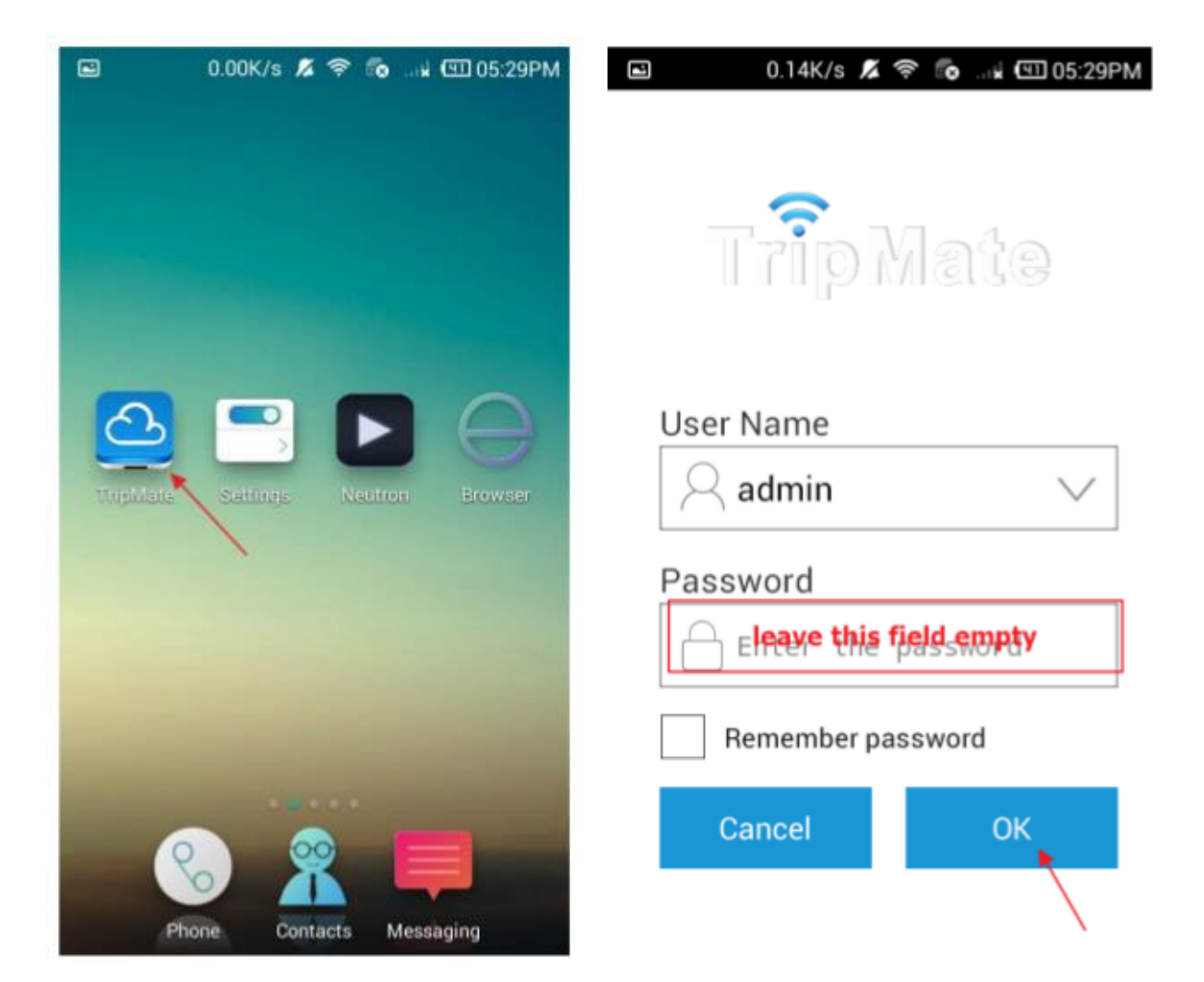

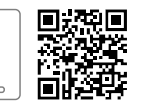

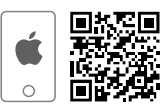

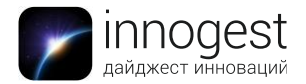

4) Для отображения файлов выберите в приложении «File/Folder».

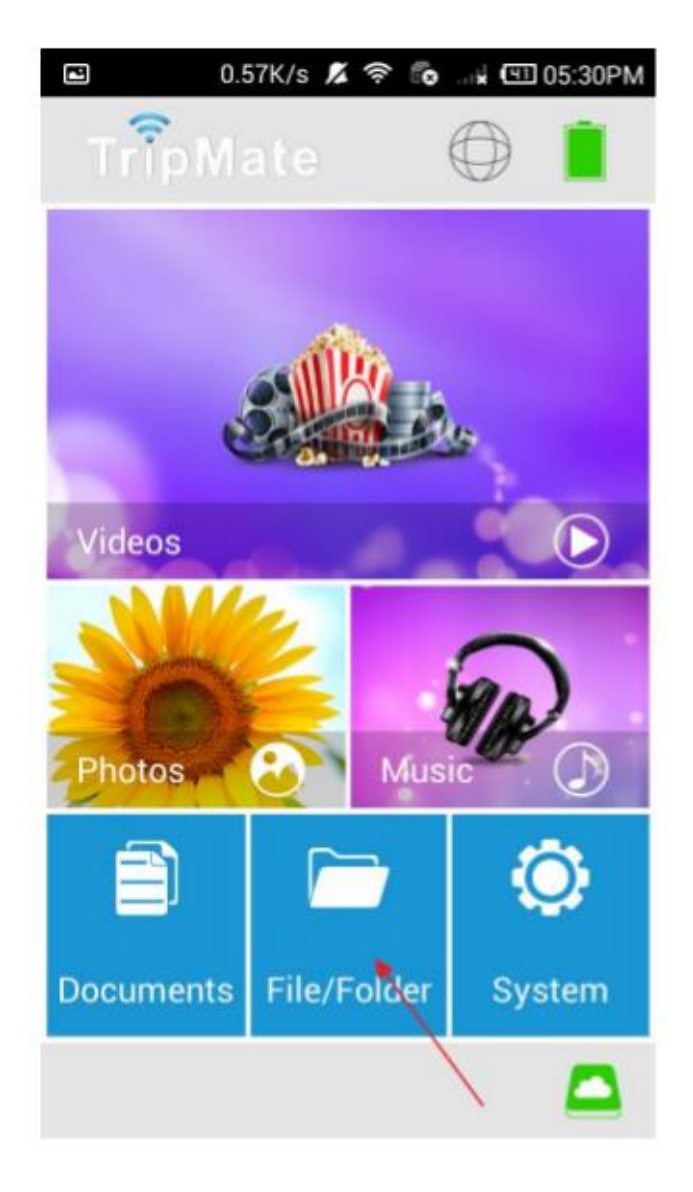

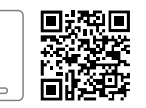

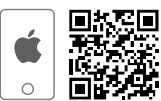

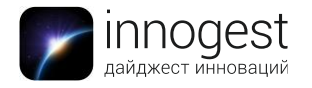

5) Во вкладке TripMate отображаются файлы, которые находятся на USBнакопителе. Во вкладке Local Device отображаются файлы, которые доступны для обмена на вашем мобильном устройстве.

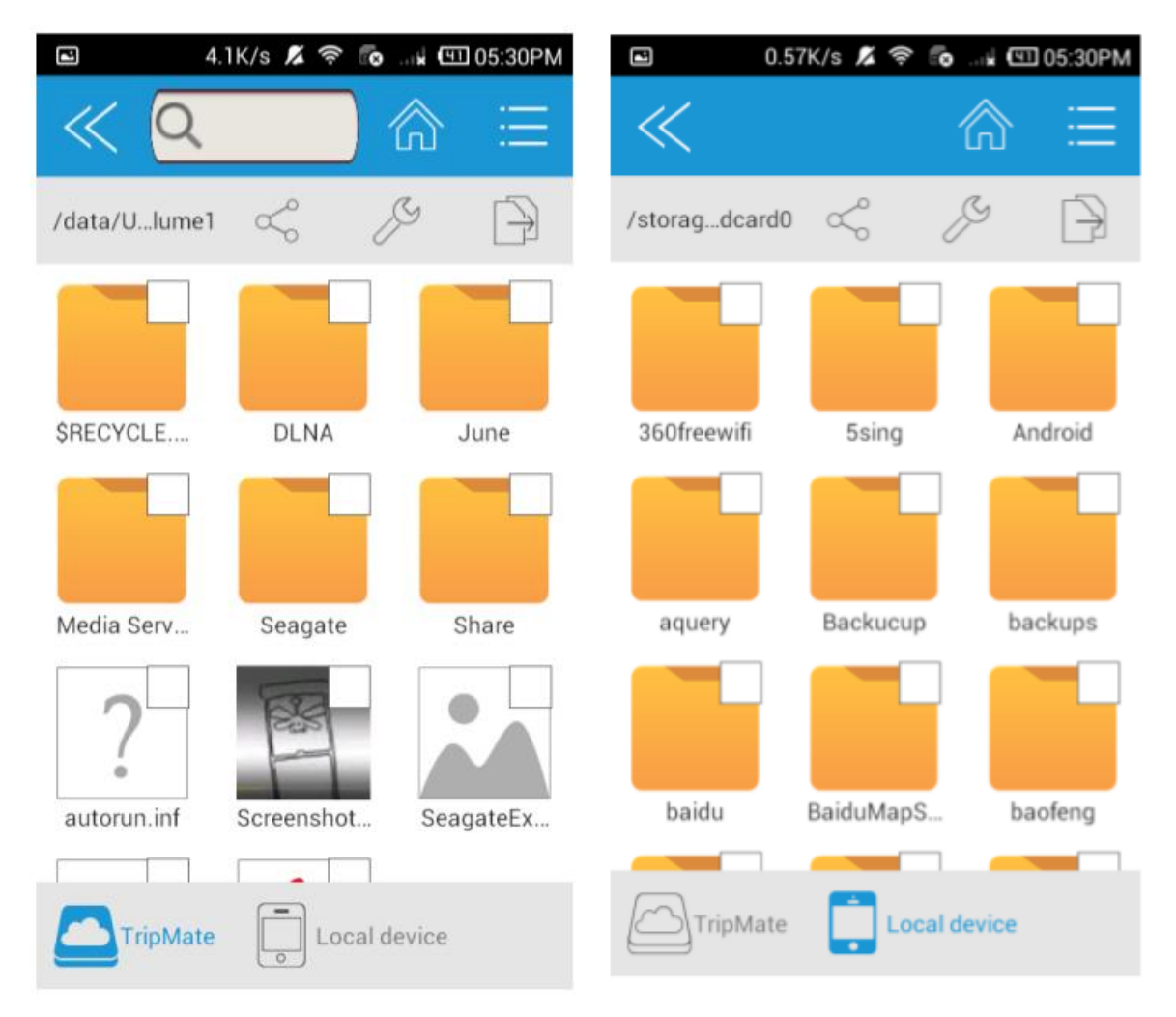

### Обратите внимание:

- Файлы доступны в режиме чтения без переноса между устройствами. Вы можете смотреть фотографии и видео с USB-носителя без копирования их на смартфон.
- Приложение HooToo TripMate Plus поддерживает разные форматы аудио, видео и фото в зависимости от платфоры, на которую оно установлено. IOS:
  - Видео: MP4, MOV, m4v, avi
  - Аудио: MP3, AAC, m4a, wav, aiff
  - Фото: jpg, tiff, bmp, gif

Android:

- ≻ Видео: МР4
- Аудио: МРЗ
- Фото: jpg, png

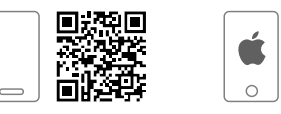

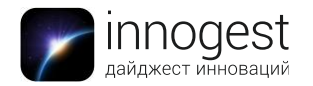

• Одновременно с помощью USB-хаба к HooToo TripMate Titan может быть подключено до 4 USB-накопителей (или два жестких диска).

### Восстановление заводских настроек

Если вы забыли пароль для входа на страницу управления устройством или хотите восстановить заводские настройки, зажмите кнопку «Reset» тонким острым предметом на 10 секунд.

#### 5. Комплектация

- > 1 x HooToo TripMate Titan (HT-TM05)
- 1 x USB micro-USB кабель
- 1 х Инструкция

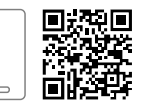

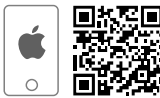